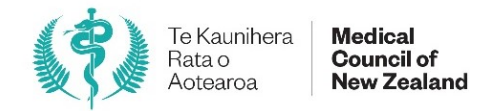

# **Completing supervision reports online** Guide for supervisors

| 1 - Accessing your supervision reports                                     | 2   |
|----------------------------------------------------------------------------|-----|
| 1.1 - Accessing your reports via myMCNZ                                    | 2   |
| 1.2 - Accessing your reports via email link                                | 3   |
| 2 - Completing a supervision report                                        | 4   |
| 2.1 - Doctor information section                                           | 4   |
| 2.2 - Rating criteria on each page                                         | 5   |
| 2.3 - If the doctor hasn't met the required standard                       | 5   |
| 2.4 - Navigating within the report                                         | 6   |
| 2.5 - Observation and additional comments                                  | 7   |
| 2.6 - Summary page – incomplete sections                                   | 7   |
| 2.7 - Summary page – Downloading the report for discussion with the doctor | 8   |
| 2.8 - Summary page – Submitting the report before the end date             | 8   |
| 2.9 - Submitting the report                                                | 9   |
| 3 - Landing pages                                                          | .10 |
| 3.1 - Landing page – "Doctors I am currently supervising"                  | .10 |
| 3.2 - Doctor's landing page                                                | .12 |
| 3.3 - Notifications and email reminders                                    | .13 |

# 1 - Accessing your supervision reports

You can access your supervision reports by either logging into your myMCNZ account, or following the link to the report in your email notifications.

## 1.1 - Accessing your reports via myMCNZ

To access your reports via the myMCNZ portal:

### 1.1.1 - Go to the myMCNZ portal - <u>https://mymcnz.org.nz/</u>.

#### 1.1.2 - Log in using your username and password.

| Medical Council<br>of New Zealand<br>Te Kaunihera Rata<br>o Actearca                    | myMCNZ<br>Online resource for the Medical Council of New Zealan |
|-----------------------------------------------------------------------------------------|-----------------------------------------------------------------|
| Log in                                                                                  |                                                                 |
| Username                                                                                |                                                                 |
| Password                                                                                |                                                                 |
| Between 8 and 20 characters. Please in<br>number. More details<br>Forgot your password? | clude a capital and a                                           |
| Log in                                                                                  |                                                                 |
|                                                                                         |                                                                 |

1.1.3 - Click on the **Do it online** tab and select **Supervision** from the dropdown list.

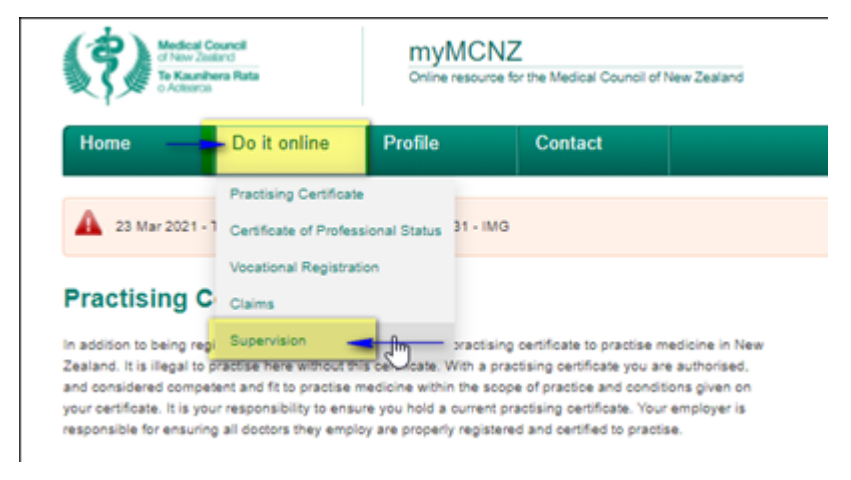

- 1.1.4 This will take you the **Doctors I am supervising** landing page in the online supervision reports portal. This page displays an overview of all the doctors you're supervising as well as the status of any reports.
- 1.1.5 Follow the links in the **Action** column to open a specific report.

| Do | octors I a            | m cur   | rent       | tly supe    | rvising                |                      |                       |                  |             |          |
|----|-----------------------|---------|------------|-------------|------------------------|----------------------|-----------------------|------------------|-------------|----------|
| 4  | All active reports    | Overdue | Due        | Not yet due | With doctor for review |                      |                       | Q Filter by name |             | ×        |
| (  | Doctor                | Sco     | pe         | Pat         | hway                   | Reporting start date | Reporting<br>end date | Date submitted   | Status      | Action   |
| C  | Or Rosie Jane Prescot | t Prov  | isional Ge | eneral Cor  | nparable Health System | 11-Apr-2021          | 12-Apr-2021           | Not submitted    | Overdue     | Continue |
| C  | Dr Rosie Jane Prescot | t Prov  | isional Ge | eneral Cor  | nparable Health System | 11-Apr-2021          | 12-Jul-2021           | Not submitted    | Not yet due | Continue |
|    | )r Rosie Jane Prescot | Prov    | isional Ge | eneral Cor  | nnarable Health System | 01-Apr-2021          | 13-Jul-2022           | Not submitted    | Not vet due | Continue |

#### **1.2** - Accessing your reports via email link

- 1.2.1 You can also access reports directly from the emails we will send you. When a reporting period begins, we will send you an email advising:
  - a. that a new reporting period has started,
  - b. the end date of the reporting period,
  - c. the date you are expected to submit the report, and
  - d. that you can access the report directly by following a link.
- 1.2.2 The email will look something like this example:

| Mon 12/04/2021 3:50 p.m.                                                                                                    |
|----------------------------------------------------------------------------------------------------|
| @mcnz.org.nz                                                                                                    |
| MCNZOS-UAT:Supervision of Dr Prescott                                                                                                    |
| To Test One - Internal Use Only                                                                                                    |
| If there are problems with how this message is displayed, click here to view it in a web browser.                                                                                       |
|                                                                                                    |
| Reference:                                                                                                    |
| Kia ora Dr Scott                                                                                                    |
| Supervision of Dr Prescott                                                                                                    |
| Your supervision of Dr Rosie Prescott for the period 11 April 2021 to 10 July 2021 has now started. Please provide the report no later than 11 July 2021.                               |
| You can provide the report by following this link.                                                                                                    |
| For further information about being a supervisor, please read our website. Please contact me if this information is not correct or if you have any queries about providing supervision. |
| Ngā mihi                                                                                                    |
|                                                                                                    |
| Te Kaunihera Rata o Aotearoa   Medical Council of New Zealand<br>+64 4 384 7635   0800 286 80.1<br>www.mcnz.org.nz   mcn2@mcn2.org.nz                                                   |

#### 1.2.3 - Click on the link indicated.

- 1.2.4 You will be prompted to log into myMCNZ. Log in using your username and password.
- 1.2.5 After you're logged in, the report will open to the first page of the report (the **Doctor information page**).

| our landing page                                      |                                                                                     |                                                                        | -               | , mere and brequired by fam                                                                                                    |    |
|-------------------------------------------------------|-------------------------------------------------------------------------------------|------------------------------------------------------------------------|-----------------|----------------------------------------------------------------------------------------------------|----|
| Doctor<br>information                                 | Dr Rosie Jane Pr<br>Scope                                                           | rescott ( )                                                            |                 |                                                                                                    |    |
| 2 Knowledge<br>0 / 5                                  | Scope of practice<br>Pathway                                                        | Provisional General<br>Comparable Health System                        | Information     | n about the doctor                                                                                                    |    |
| 3 Judgement<br>0 / 4                                  | Employment<br>Employer/place of work                                                | Nelson City Medical Centre                                             |                 |                                                                                                    |    |
| 4 Communication<br>0 / 5                              | Area of medicine<br>Scheduled end date of employn<br>Please contact us if the above | General Practice<br>nent -<br>information is not correct, or is likely | to change in th | e near future                                                                                                    |    |
| 5 Professionalism<br>0 / 4                            | Medical Council regi                                                                | stration contact                                                       | Pagistratic     | an Coordinator contact datails                                                                                                    |    |
| 6 Observation<br>0 / 1                                | Reporting period                                                                    | C                                                                      | inegi su auc    |                                                                                                    |    |
| Summary                                               | Start date<br>End date                                                              | 11 April 2021<br>10 July 2021                                          |                 | If the superision report covers a period shorter than the stated End date, enter the last                                                                                                    | ]  |
| s of the report and the<br>ber of questions per<br>on | vanauon to effü Gate                                                                | Select variation date                                                  |                 | date of the supervision period and the reason<br>for ending the supervision earlier.<br>If this is not your last supervision report for<br>the doctor, the start date of the next reporting<br>period will adjust to be day after the end date<br>of this reporting period. | Si |

- 1.2.6 Click on the link indicated.
- 1.2.7 You will be prompted to log into myMCNZ. Log in using your username and password.
- 1.2.8 After you're logged in, the report will open to the first page of the report (the **Doctor information page**).

| 1 Doctor               | Dr Rosie Jane Pr                                                                    | escott ( )                                                             |                 |                                                                                    |               |
|------------------------|-------------------------------------------------------------------------------------|------------------------------------------------------------------------|-----------------|------------------------------------------------------------------------------------|---------------|
| Information            | Scope                                                                               |                                                                        | -               |                                                                                    |               |
| 2 Knowledge<br>0 / 5   | Scope of practice<br>Pathway                                                        | Provisional General<br>Comparable Health System                        | Information     | n about the doctor                                                                 |               |
|                        | Employment                                                                          |                                                                        |                 |                                                                                    |               |
| Judgement<br>0 / 4     | Employer/place of work<br>Capacity                                                  | Nelson City Medical Centre<br>House Officer                            |                 |                                                                                    |               |
| Communication<br>0 / 5 | Area of medicine<br>Scheduled end date of employn<br>Please contact us if the above | General Practice<br>nent -<br>information is not correct, or is likely | to change in th | e near future                                                                      |               |
| Professionalism        | Medical Council regi                                                                | stration contact                                                       |                 |                                                                                    |               |
|                        |                                                                                     | @mcnz.org.nz                                                           | Registratio     | on Coordinator contact details                                                     |               |
| Observation<br>0 / 1   | Reporting period                                                                    |                                                                        |                 |                                                                                    |               |
|                        | Start date                                                                          | 11 April 2021<br>10 July 2021                                          |                 |                                                                                    | ]             |
| Summany                |                                                                                     | 10 701 / 2021                                                          |                 | If the superision report covers a perio<br>shorter than the stated End date, enter | d<br>the last |
| Summary                | Variation to end date                                                               | Select variation date                                                  | <u>A A</u>      | data of the currencian period and the                                              |               |
| Summary                | Variation to end date                                                               | Select variation date                                                  |                 | date of the supervision period and the<br>for ending the supervision earlier.      |               |

#### 2 - Completing a supervision report

#### 2.1 - Doctor information section

- 2.1.1 The doctor information shows information about the doctor you're supervising including their scope of practice, places of employment, capacity, area of medicine, and which coordinator at Council is handling their application.
- 2.1.2 From this page, you can also vary the end date of the report. You will need to do this if you want to submit the report before the scheduled end date of the reporting period. Scenarios in which you might to vary the end date include:
  - a. the doctor has left their employment earlier than scheduled,
  - b. you are going to be away at the end of the reporting period,
  - c. Council staff have asked you to submit a report earlier than scheduled for some reason.

| Start date<br>End date<br>Variation to end date | 11 April 2021<br>10 July 2021 | If the superision report covers a period                                                                                                    |      |
|-------------------------------------------------|-------------------------------|----------------------------------------------------------------------------------------------------|------|
|                                                 | Select variation date         | shorter than the stated End date, enter the last<br>date of the supervsion period and the reason<br>for ending the supervsion earlier.                                              |      |
|                                                 |                               | If this is not your last supervision report for<br>the doctor, the start date of the next reporting<br>period will adjust to be day after the end date<br>of this reporting period. | Save |

#### 2.1.3 - Click **Next** when you're ready to begin completing the report.

#### 2.2 - Rating criteria on each page

2.2.1 - Rate the doctor in each category using the criteria provided.

| U information                                                                                                    | Knowledge and skill                                                                                                    | S                                                                                          |                                                                                                    |                                                                               |                                                                                                    |                                                                             |              |
|----------------------------------------------------------------------------------------------------|----------------------------------------------------------------------------------------------------|--------------------------------------------------------------------------------------------|----------------------------------------------------------------------------------------------------|-------------------------------------------------------------------------------|----------------------------------------------------------------------------------------------------|-----------------------------------------------------------------------------|--------------|
| 2 Knowledge<br>0/5                                                                                                    |                                                                                                    | Substantially<br>below<br>expectation <b>0</b>                                             | Below<br>expectation <b>()</b>                                                                                                    | Meets<br>expectation <b>()</b>                                                | Above<br>expectation <b>()</b>                                                                                | Substantially<br>above<br>expectation <b>()</b>                             | Not observed |
| 3 Judgement<br>0 / 4                                                                                                    | Knowledge<br>Demonstrates knowledge and skills<br>relevant to the doctor's discipline of<br>medicine                                                                                                    | 0                                                                                          | 0                                                                                                    | 0                                                                             | 0                                                                                                    | 0                                                                           | 0            |
| 0/3                                                                                                    |                                                                                                    |                                                                                            |                                                                                                    |                                                                               |                                                                                                    |                                                                             |              |
| All doctors Lam supervision                                                                                                    |                                                                                                    |                                                                                            |                                                                                                    |                                                                               |                                                                                                    |                                                                             |              |
| Doctor<br>information     2     Knowledge     0 / 5                                                                                   | > Dr Rosie Prescott > Dr Prescott - Report<br>Know<br>Meets the required stan<br>scope of practice - may                                                                                                    | dard of competence<br>require education a<br>substantiany<br>below<br>expectation <b>f</b> | tin some but not a<br>nd/or other action<br>berow<br>expectation <b>O</b>                                                                                                    | Ill areas for a docto<br>s to meet the over-<br>meets<br>expectation <b>3</b> | r working within th<br>all required standar<br>above st<br>expectation <b>()</b> all<br>expectation <b>()</b> | neir<br>rd of competence<br>dosentrany Not<br>bowe<br>weekation <b>0</b>    | t observed   |
| <ol> <li>Doctor         <ol> <li>Doctor             <li>information</li> <li>Knowledge                 0 / 5</li></li></ol></li></ol> | <ul> <li>Dr Rosie Prescott &gt; Dr Prescott - Report -</li> <li>Know Meets the required stand scope of practice - may</li> <li>Knowledge</li> <li>Demonstrates knowledge and skills relevant to the doctor's discipline of medicine</li> </ul> | starting 11 April 202                                                                      | in some but not a not a not of the action of the action of | Il areas for a docto<br>s to meet the over<br>meets expectation 0             | r working within th<br>all required standar<br>succe<br>expectation ① all<br>exp                              | Neir<br>rd of competence<br>Dostantiality Not<br>pove<br>gectation <b>O</b> | t observed   |

#### 2.3 - If the doctor hasn't met the required standard

2.3.1 - You will be prompted to provide further information if you select either **Substantially below** expectation or **Below expectation** for any category. You can change your rating at any time before you've submitted the report.

| 1 Doctor<br>information           | Knowledge and skills                                                                     |                                                 |                                |                                |                                |                                                 |              |              |
|-----------------------------------|------------------------------------------------------------------------------------------|-------------------------------------------------|--------------------------------|--------------------------------|--------------------------------|-------------------------------------------------|--------------|--------------|
| 2 Knowledge<br>0 / 5              |                                                                                          | Substantially<br>below<br>expectation <b>()</b> | Below<br>expectation <b>()</b> | Meets<br>expectation <b>()</b> | Above<br>expectation <b>()</b> | Substantially<br>above<br>expectation <b>()</b> | Not observed |              |
| 3 Judgement<br>0 / 4              | Knowledge<br>Demonstrates knowledge and skills<br>relevant to the doctor's discipline of | 0                                               |                                |                                |                                |                                                 |              |              |
| 4 0/5<br>5 Professionalism<br>0/4 | medicine Please elaborate:                                                               | Here you have                                   | to elaborate on y              | our assessment                 |                                |                                                 | 6            | Save Comment |

#### 2.4 - Navigating within the report

- 2.4.1 You can click **Previous** and **Next** at the bottom of each section to move backwards or forwards.
- 2.4.2 You can also quickly move to any section by clicking on the headings on the left hand side.Note: You don't have to complete a section before you move to a new one. Your progress will be saved, even if you only answer some of the questions.

| rmation Cinnear Jud                                                                                                    | gement                                                                                    |                                                 |                      |    |              |                |             |                   |                    |                                |     |          |
|----------------------------------------------------------------------------------------------------|-------------------------------------------------------------------------------------------|-------------------------------------------------|----------------------|----|--------------|----------------|-------------|-------------------|--------------------|--------------------------------|-----|----------|
| wledge                                                                                                    |                                                                                           | Substantially<br>below<br>expectation <b>()</b> | Below<br>expectation | on | Meet<br>expe | s<br>ctation 🚯 | Abo<br>expe | ve<br>ectation () | Sub<br>abo<br>expo | stantially<br>ve<br>ectation 🕄 | Not | observed |
| gement<br>Diagnostic skills<br>For example identifi<br>patient problems                                                             | es and prioritises                                                                        |                                                 |                      |    |              |                |             |                   |                    |                                |     |          |
| Patient manageme<br>For example synthes<br>appropriate and cull<br>management decisi<br>appropriately to call<br>provides emergency | nt<br>sises data, makes<br>turally safe<br>ons, responds<br>outs and<br>v care as require |                                                 |                      |    |              |                |             |                   |                    |                                |     |          |
| Time management<br>Plans and organises<br>and meets them, pri<br>seeks advice on price                                              | work, sets goals<br>oritises calls,<br>orities if needed                                  |                                                 |                      |    |              |                |             |                   |                    |                                |     |          |
| Recognising limits<br>Accurate assessmen<br>refers and consults v<br>required, takes respi<br>actions                               | t of own skills,<br>with others as<br>onsibility for own                                  |                                                 |                      |    |              |                |             |                   |                    |                                |     |          |

#### 2.5 - Observation and additional comments

- 2.5.1 In the **Observation** section of the report you'll be asked to indicate how you assessed the doctor during the period of supervision. You can choose more than one option. If you select either of **Feedback from non-medical staff** or **Other** you will need to provide a brief explanation.
- 2.5.2 You can also make further comments in the **Additional comments** section. This is completely optional. However, any comments you make here will be shared with the doctor.

| Doctor<br>information      | Observation                                                                                                    |
|----------------------------|----------------------------------------------------------------------------------------------------|
| 2 Knowledge<br>5 / 5       | Direct observation Feedback from medical Feedback from non-Other<br>colleagues medical staff                                                                                                    |
| 3 Judgement<br>3 / 4       | How did you assess Dr Prescott over v v v v v v v v v v v v v v v v v v                                                                                                    |
| Communication<br>5 / 5     | Please provide context of your assessment if not self-observed:<br>If you select or include an option other than 'Direct observation', you will be asked to provide some context of your assessment here Save Comment     |
| 5 Professionalism<br>4 / 4 |                                                                                                    |
| 6 Observation<br>0 / 1     | Additional comments                                                                                                    |
| 7 Summary                  | This is not a mandatory field but I can add any additional comments I wish to provide to the Medical Council about Dr Prescott's performance in this comments box. Dr Prescott will also have visibility of this comment. |
|                            | 218/2000                                                                                                    |

#### 2.6 - Summary page – incomplete sections

- 2.6.1 The last section of the form is the **Summary page**. From this page you can see whether all sections of the report are complete or not. You won't be able to submit the report if it is not complete.
- 2.6.2 If a section is not complete, return to that section and answer any outstanding questions.

| Doctor            | Summary                                                                                                    | Download report 🛃                                           |
|-------------------|----------------------------------------------------------------------------------------------------|-------------------------------------------------------------|
| C Knowledge       | Doctor information (Complete)                                                                                                    | ٢                                                           |
| 5 / 5             | Knowledge (Complete)                                                                                                    | 5/5 📀                                                       |
| Communication     | Judgement (Incomplete) All sections have to be complete before you can submit the report                                                                                                    | 3/4 🔺                                                       |
| 5 Professionalism | Please select a rating for all questions                                                                                                    |                                                             |
| 6 Observation     | Communication (Complete)                                                                                                    | 5/5 📀                                                       |
| 7 Summary         | Professionalism (Complete)                                                                                                    | 4/4 📀                                                       |
|                   | Observation (Complete)                                                                                                    | 1/1 오                                                       |
|                   | (i) We will share all the information you provide in this report with Dr Prescott. We may also disclose this report to other i where this is necessary to ensure Dr Prescott is competent and fit to practise, or, where this is required by law. | individuals or organisations                                |
| Previous          | Submission becomes available or                                                                                                    | 10 July 2021 Submit                                         |
|                   | To submit this report before 10 July 2021, go back to the <u>doctor information step</u> , en supervision report and the reason you are submitting this early. Then, return to this p                                                             | ter the new end date for this<br>age and submit the report. |

#### 2.7 - Summary page – Downloading the report for discussion with the doctor

2.7.1 - You can **download** a copy of the report to discuss with the doctor before you submit the report. You can then return and make changes to the report before submitting it. The report you download will have a 'draft' watermark where the report is yet to be submitted to indicate it is not the final version.

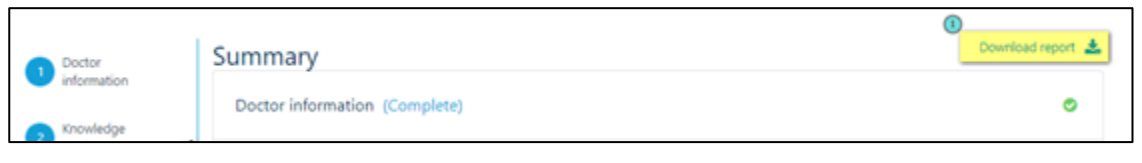

#### 2.8 - Summary page – Submitting the report before the end date

2.8.1 - You can only submit a report on or after the reporting period end date. The **Summary** page will indicate what date submission becomes available.

| Doctor                   | Summary                                                                                                    | Download rep                                                                                            | ort 🛓                 |
|--------------------------|----------------------------------------------------------------------------------------------------|----------------------------------------------------------------------------------------------------|-----------------------|
| Knowledge                | Doctor information (Complete)                                                                                                    |                                                                                                    | 0                     |
| Judgement                | Knowledge (Complete)                                                                                                    | 5/5                                                                                                    | 0                     |
| Communication            | Judgement (Complete)                                                                                                    | 4/4                                                                                                    | 0                     |
| 5 / 5<br>Professionalism | Communication (Complete)                                                                                                    | 5/5                                                                                                    | 0                     |
| Observation              | Professionalism (Complete)                                                                                                    | 4/4                                                                                                    | •                     |
| 7 Summary                | Observation (Complete)                                                                                                    | 1/1                                                                                                    | 0                     |
| Previous                 | <ul> <li>We will share all the information you provide in this report with Dr Prescott. We may also disclose this report to other where this is necessary to ensure Dr Prescott is competent and fit to practise, or, where this is required by law.</li> <li>Submission becomes available of the submitting this report before 10 July 2021, go back to the <u>doctor information step</u>, ere supervision report and the reason you are submitting this early. Then, return to this</li> </ul> | individuals or organisation<br>n 10 July 2021<br>Nater the new end date for<br>page and submit the repo | ubmit<br>this<br>ort. |

2.8.2 - To submit the report before this date, you need to return to the **Doctor information** page to vary the end date. that will allow you to submit the report before the scheduled end date.

For example, you might want to vary the end date if the doctor has left their employment earlier than expected, or if you are going to be unavailable for any reason on the scheduled end date.

| 1 Doctor<br>information | Dr Rosie Jane Prese<br>Scope                                                                | cott ( )                                                                                   |
|-------------------------|---------------------------------------------------------------------------------------------|--------------------------------------------------------------------------------------------|
| 2 Knowledge<br>5 / 5    | Scope of practice<br>Pathway                                                                | Provisional General<br>Comparable Health System                                            |
|                         | Employment                                                                                  |                                                                                            |
| 3 4/4                   | Employer/place of work<br>Capacity                                                          | Nelson City Medical Centre<br>House Officer                                                |
| Communication<br>5 / 5  | Area of medicine<br>Scheduled end date of employment<br>Please contact us if the above info | General Practice<br>-<br>rmation is not correct, or is likely to change in the near future |
| 5 Professionalism       | Medical Council registra                                                                    | ation contact                                                                              |
|                         | Ancari Van Niekerk                                                                          | avanniekerk@mcnz.org.nz                                                                    |
| Observation<br>1 / 1    | Reporting period                                                                            |                                                                                            |
| 7 Summary               | Start date<br>End date                                                                      | 11 April 2021<br>10 July 2021                                                              |
|                         | Variation to end date                                                                       | 13 April 2021 C Remove                                                                     |
|                         | Reason for variation to end date                                                            | Due to this reason, the supervision period ends today                                      |
|                         |                                                                                             | 3 53/2000<br>Save                                                                          |

## 2.9 - Submitting the report

- 2.9.1 Once the end date of the reporting period has been reached, or you have updated the end date, you can submit the report.
- 2.9.2 Click on the **Submit** button and then confirm that you've discussed the report with the doctor.

| Summary                                                                                                    | Download report                                                                                                    |
|----------------------------------------------------------------------------------------------------|----------------------------------------------------------------------------------------------------|
| Doctor information (Complete)                                                                                                  | 0                                                                                                    |
| Knowledge (Complete)                                                                                                    | 5/5 🔮                                                                                                    |
| Judgement (Complete)                                                                                                    | 4/4 📀                                                                                                    |
| Communication (Complete)                                                                                                    | 5/5 🛇                                                                                                    |
| Professionalism (Complete)                                                                                                    | 4/4 🔮                                                                                                    |
| Observation (Complete)                                                                                                    | 1/1 🔮                                                                                                    |
| We will share all the information you provide in this report with Dr Prescott. We may also disclose this report to other indiv | iduals or organisations                                                                                                    |
| where this is necessary to ensure Dr Prescott is competent and fit to practise, or, where this is required by law.             | (1)<br>Submi                                                                                                    |
|                                                                                                    | Summary         Doctor information (Complete)         Knowledge (Complete)         Judgement (Complete)         Communication (Complete)         Professionalism (Complete)         Observation (Complete)         Observation (Complete)         We will share all the information you provide in this report with Dr Prescott. We may also disclose this report to other indiv         We will share all the information you provide in this report with Dr Prescott. We may also disclose this report to other indiv |

- 2.9.3 The doctor will now receive a notification that you've completed a report for them. They will have the opportunity to view your assessment and comments and can make comments.
- 2.9.4 Once the doctor confirms they've reviewed the report, it will be sent to Medical Council for processing.

Note: If you've indicated any concerns in your report, the system will send the report immediately to Medical Council as well as giving the doctor the opportunity to review and comment. In this case, it won't wait for the doctor to confirm they've seen the report.

# 3 - Landing pages

#### 3.1 - Landing page – "Doctors I am currently supervising"

3.1.1 - On this landing page you will be able to see an overview of all the doctors you are supervising, and the status of the reports you are scheduled to provide.

| Te Kaunihe<br>Rata o<br>Aotearoa | ra Medical<br>Council o<br>New Zeal | f 🕕        |                             |                         |                       |                   | ۵                      | ES Dr Eli Scott |
|----------------------------------|-------------------------------------|------------|-----------------------------|-------------------------|-----------------------|-------------------|------------------------|-----------------|
| loctors La                       | am curr                             | ontly s    | Inervising                  |                         |                       |                   |                        |                 |
| octors ra                        | in cu <sub>1</sub>                  | entry s    | upervising                  | M                       |                       | 0                 |                        |                 |
| All active reports               | Overdue                             | Due Not ye | et due With doctor for      | review                  |                       | Q Filter by na    | me                     | 3               |
| Doctor                           | Scope                               |            | Pathway                     | Reporting<br>start date | Reporting<br>end date | Date<br>submitted | Status                 | Action          |
| )<br>Dr Rosie Jane<br>Prescott   | Provisior<br>General                | nal        | Comparable Health<br>System | 07-Apr-2021             | 10-Apr-2021           | 12-Apr-2021       | With doctor for review | 3 🛃             |
| Dr Rosie Jane<br>Prescott        | Provisior<br>General                | nal        | Comparable Health<br>System | 11-Apr-2021             | 10-Jul-2021           | Not submitted     | Not yet due            | Continue        |
| ompleted r                       | eports <sup>®</sup>                 |            |                             |                         |                       | Q. Filter by na   | me                     | 3               |
| Doctor                           | Scope                               | Pathway    | Reporting<br>start date     | Reporting<br>end date   | Date                  | submitted         | Status                 | Action          |
| No items to show                 |                                     |            |                             |                         |                       |                   |                        |                 |

3.1.2 - If you are supervising more than one doctor, there are **filters**, and a **search tool**, to make it easier to find a particular doctor.

| 3 | Doctors I a               | im cu                 | rrent                  | tly supe         | rvising           | _                       |                       |                   |                           |        |
|---|---------------------------|-----------------------|------------------------|------------------|-------------------|-------------------------|-----------------------|-------------------|---------------------------|--------|
|   | All active reports        | Overdue               | Due                    | Not yet due      | With doctor for r | review                  |                       | Q                 |                           | ж      |
|   | Doctor                    | Scope                 | 9                      | Pathwa           | у                 | Reporting<br>start date | Reporting<br>end date | Date<br>submitted | Status                    | Action |
|   | Dr Rosie Jane<br>Prescott | Provis<br>Gener       | Provisional<br>General |                  | able Health       | 07-Apr-2021             | 10-Apr-2021           | 12-Apr-2021       | With doctor for review    | *      |
|   | Dr Rosie Jane<br>Prescott | Provisional General S |                        | Compar<br>System | able Health       | 11-Apr-2021             | 10-Jul-2021           | Not submitted     | Not submitted Not yet due |        |

- 3.1.3 You can filter the reports you have to complete by their status:
  - a. All active reports: a list of all the reports you have to complete
  - b. Overdue: outstanding for 14 days or more
  - c. Due: 7-14 days after the reporting period end date
  - d. Not yet due: before the reporting period end date
  - e. With doctor for review: the report you submitted is with the IMG doctor to review and submit
- 3.1.4 You can also **search** for a specific doctor by entering their first or last name.

| <sub>3</sub> [ | Ooctors I a               | ım cu           | rrent        | ly supe          | rvising               |                         |                       |                   |                        |          |
|----------------|---------------------------|-----------------|--------------|------------------|-----------------------|-------------------------|-----------------------|-------------------|------------------------|----------|
|                | All active reports        | Overdue         | Due          | Not yet due      | With doctor for revie | w                       |                       | 2<br>Q Rosie      |                        | ж        |
|                | Doctor                    | Scope           | 5            | Pathwa           | у                     | Reporting<br>start date | Reporting<br>end date | Date<br>submitted | Status                 | Action   |
|                | Dr Rosie Jane<br>Prescott | Provis<br>Gener | ional<br>ral | Compar<br>System | able Health           | 07-Apr-2021             | 10-Apr-2021           | 12-Apr-2021       | With doctor for review | <b>.</b> |
|                | Dr Rosie Jane<br>Prescott | Provis<br>Gener | ional<br>ral | Compar<br>System | able Health           | 11-Apr-2021             | 10-Jul-2021           | Not submitted     | Not yet due            | Continue |

3.1.5 - You can **download** (as a PDF) a copy of the report you submitted. The report will be in 'draft' until the doctor has reviewed and submitted it.

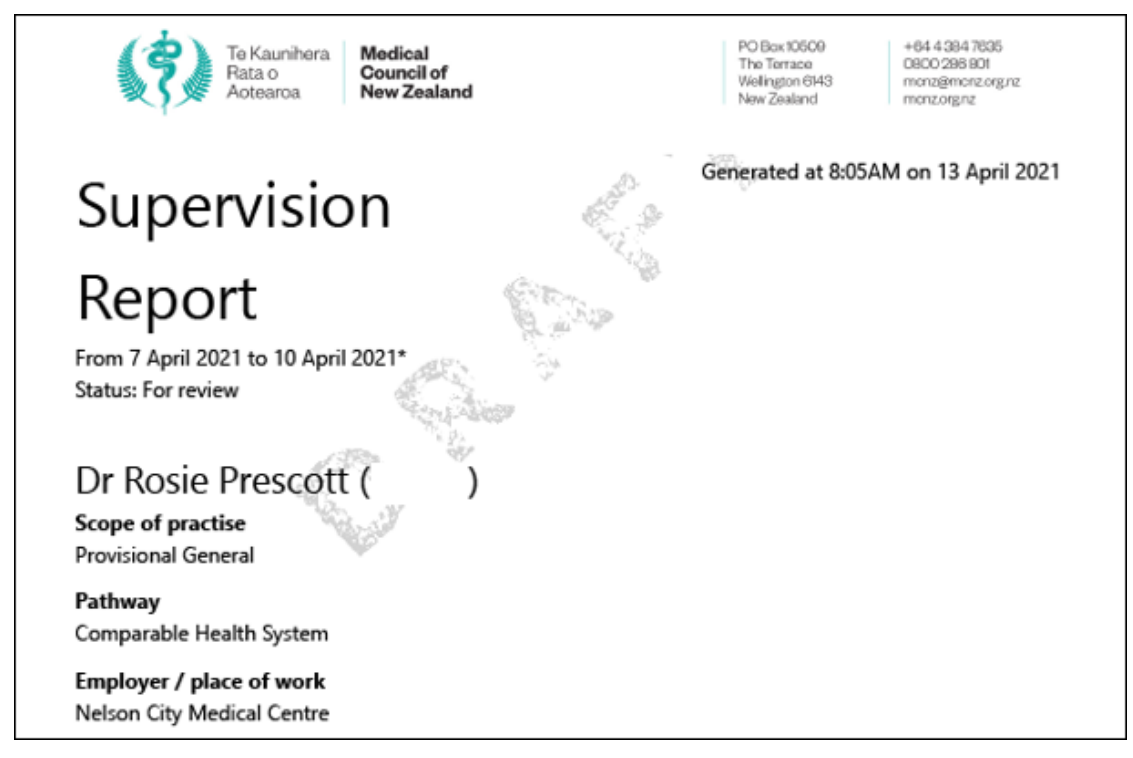

3.1.6 - Follow the links in the Action column to open that specific report.

| I | Doctors I am currently supervising |         |             |             |                        |                      |                       |                  |             |          |  |  |  |
|---|------------------------------------|---------|-------------|-------------|------------------------|----------------------|-----------------------|------------------|-------------|----------|--|--|--|
|   | All active reports                 | Overdue | Due         | Not yet due | With doctor for review | ]                    |                       | Q Filter by name |             | ×        |  |  |  |
|   | Doctor                             | Sco     | pe          | Pat         | hway                   | Reporting start date | Reporting<br>end date | Date submitted   | Status      | Action   |  |  |  |
|   | Dr Rosie Jane Presco               | tt Pro  | visional Ge | eneral Cor  | nparable Health System | 11-Apr-2021          | 12-Apr-2021           | Not submitted    | Overdue     | Continue |  |  |  |
|   | Dr Rosie Jane Presco               | tt Pro  | visional Ge | eneral Cor  | nparable Health System | 11-Apr-2021          | 12-Jul-2021           | Not submitted    | Not yet due | Continue |  |  |  |
|   | Dr Rosie Jane Presco               | tt Pro  | visional Ge | eneral Cor  | nnarable Health System | 01-Apr-2021          | 13-Jul-2022           | Not submitted    | Not vet due | Continue |  |  |  |

3.1.7 - There is also a list of **reports you previously submitted** for doctors you are currently supervising.

| All active reports        | Overdue              | Due Not y | et due With doctor for      | review                  |                       | Q Filter by na    | me                     | 1        |
|---------------------------|----------------------|-----------|-----------------------------|-------------------------|-----------------------|-------------------|------------------------|----------|
| Doctor                    | Scope                |           | Pathway                     | Reporting<br>start date | Reporting<br>end date | Date<br>submitted | Status                 | Action   |
| Dr Rosie Jane<br>Prescott | Provision<br>General | nal       | Comparable Health<br>System | 07-Apr-2021             | 10-Apr-2021           | 12-Apr-2021       | With doctor for review | <b>*</b> |
| Dr Rosie Jane<br>Prescott | Provision<br>General | าลไ       | Comparable Health<br>System | 11-Apr-2021             | 10-Jul-2021           | Not submitted     | Not yet due            | Continue |
| ompleted I                | reports <sup>®</sup> |           |                             |                         |                       | Q Filter by na    | me                     | :        |
| Doctor                    | Scope                | Pathway   | Reporting<br>start date     | Reporting<br>end date   | Date su               | bmitted           | Status                 | Action   |

#### 3.2 - Doctor's landing page

3.2.1 - **Select** the doctor to open the doctor's landing page for information about the doctor you are supervising.

| C | Doctors I am currently supervising            |                        |                  |                  |                        |                         |                       |                   |                        |        |  |  |
|---|-----------------------------------------------|------------------------|------------------|------------------|------------------------|-------------------------|-----------------------|-------------------|------------------------|--------|--|--|
|   | All active reports                            | Overdue                | Due              | Not yet due      | With doctor for reviev | v                       |                       | Q Filter by nar   | me                     | ×      |  |  |
|   | Doctor                                        | Scope                  | pe Pathway       |                  | y I                    | Reporting<br>start date | Reporting<br>end date | Date<br>submitted | Status                 | Action |  |  |
|   | Dr Rosie Jane<br>Prescott                     | Provisional<br>General |                  | Compar<br>System | able Health            | 07-Apr-2021             | 10-Apr-2021           | 12-Apr-2021       | With doctor for review | *      |  |  |
| 6 | Dr Rosie Jane Provisional<br>Prescott General |                        | Compar<br>System | able Health      | 11-Apr-2021            | 10-Jul-2021             | Not submitted         | Not yet due       | Continue               |        |  |  |

#### 3.2.2 - On the **Doctor's landing page** you can:

- a. Navigate back to your landing page
- b. The Council registration coordinator's email address
- c. A list of the reports you must complete for the doctor
- d. Select the link to navigate to the report
- e. Completed reports that were submitted by yourself or other supervisors for the doctor in the past
- f. Download a PDF of the submitted report.

| 1 | All doctors I am supervising > Dr Rosie Prescott > Dr Prescott - Report starting 11 April 2021 |                                   |                            |                         |             |          |        |  |  |  |  |
|---|------------------------------------------------------------------------------------------------|-----------------------------------|----------------------------|-------------------------|-------------|----------|--------|--|--|--|--|
|   | Dr Rosie Jane Prescott                                                                         |                                   |                            |                         |             |          |        |  |  |  |  |
|   |                                                                                                |                                   |                            |                         |             |          |        |  |  |  |  |
| - | Scope                                                                                          |                                   |                            |                         |             |          |        |  |  |  |  |
| 5 | Scope of practice                                                                              | Provisional General               |                            |                         |             |          |        |  |  |  |  |
|   | ratnway                                                                                        | Comparable Health Syst            | tem                        |                         |             |          |        |  |  |  |  |
|   | Employment                                                                                     |                                   |                            |                         |             |          |        |  |  |  |  |
| E | Employer/place of work                                                                         | Nelson City Medical Cer           | ntre                       |                         |             |          |        |  |  |  |  |
| 9 | Capacity                                                                                       | House Officer                     |                            |                         |             |          |        |  |  |  |  |
|   | Area of medicine<br>Scheduled and date of employment                                           | 9 March 2022                      |                            |                         |             |          |        |  |  |  |  |
|   | Please contact us if the above information                                                     | on is not correct, or is likely t | o change in the near futur | re                      |             |          |        |  |  |  |  |
|   |                                                                                                |                                   |                            |                         |             |          |        |  |  |  |  |
| 2 | Medical Council registration                                                                   | n contact                         |                            |                         |             |          |        |  |  |  |  |
| 1 | Ancari Van Niekerk                                                                             | avanniekerk@mcnz.org.             | .nz                        |                         |             |          |        |  |  |  |  |
| 3 | Reports I have to complete                                                                     |                                   |                            |                         |             |          |        |  |  |  |  |
|   | reports i nave to complete                                                                     |                                   |                            |                         |             |          |        |  |  |  |  |
|   | Start date                                                                                     | End date                          | Report due date            |                         | Status      | Action   |        |  |  |  |  |
|   | 11-Apr-2021                                                                                    | 12-Apr-2021                       | 14-Apr-2021                |                         | In progress | Continue |        |  |  |  |  |
|   | 11-Apr-2021                                                                                    | 12-Jul-2021                       | 14-Jul-2021                |                         | In progress | Continue | )      |  |  |  |  |
|   |                                                                                                | ß                                 |                            |                         |             |          |        |  |  |  |  |
| 5 | Completed supervision rep                                                                      | orts                              |                            |                         |             |          |        |  |  |  |  |
|   | Supervisor                                                                                     | Start date                        | End date                   | Outcome                 |             | Status   | Action |  |  |  |  |
|   | Dr Bede Terrence McIvor                                                                        | 01-Apr-2021                       | 13-Apr-2021                | Not at the required sta | andard      | Complete | 6      |  |  |  |  |
|   |                                                                                                |                                   |                            |                         |             |          | _      |  |  |  |  |
|   | Dr Bede Terrence McIvor                                                                        | 01-Apr-2021                       | 13-Apr-2021                | Not at the required st  | andard      | Complete | *      |  |  |  |  |
|   | Dr Eli James Scott                                                                             | 11-Apr-2021                       | 13-Apr-2021                | Not at the required sta | andard      | Complete | *      |  |  |  |  |

#### 3.3 - Notifications and email reminders

- 3.3.1 You will receive the following notifications and reminder emails about doctors you are supervising:
  - a. A notification email on the start date of the reporting period.
  - b. A notification email **three days** prior to the end date of the three-month reporting period.
  - c. A reminder email every **seven days** after the reporting period end date, until you have completed the report.